# Amplivox Otowave 102 Hand Held Portable Tympanometer Service Manual

(Firmware versions up to 1.67)

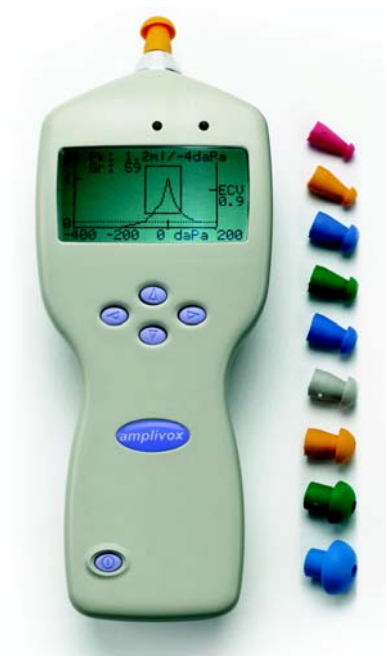

Amplivox Ltd 29-30 Station Approach Kidlington Oxford OXON OX5 1JD UNITED KINGDOM

Tel: +44 (0)1865 842411 Fax: +44 (0)1865 841853 sales@amplivox.ltd.uk www.amplivox.ltd.uk

## CONTENTS

| 1.   | Introduction                              | 3    |
|------|-------------------------------------------|------|
| 1.1. | Intended applications                     | 3    |
| 1.2. | Features                                  | 3    |
| 1.3. | Optional accessories                      | 3    |
| 2.   | Principles of Operation                   | 4    |
| 2.1. | Compliance measurement                    | 4    |
| 2.2. | Tympanogram                               | 4    |
| 2.3. | Stapedial reflex measurement              | 4    |
| 3.   | Notes on using the Otowave                | 5    |
| 3.1. | Installing & replacing batteries          | 5    |
| 3.2. | The probe                                 | 5    |
| 3.3. | Communicating with a printer              | 6    |
| 3.4. | Communicating with a computer             | 6    |
| 4.   | Sevicing the Otowave                      | 8    |
| 5.   | Calibration                               | 8    |
| 5.1. | Equipment required                        | 8    |
| 5.2. | Calibrating the probe tone level          | 9    |
| 5.3. | Calibrating the reflex tone levels        | . 10 |
| 5.4. | Calibrating the pressure sensors          | . 10 |
| 5.5. | Volume calibration                        | . 11 |
| 5.6. | Set the calibration dates                 | . 12 |
| 6.   | Menu summary                              | . 12 |
| 6.1. | Main menu                                 | . 12 |
| 6.2. | Sub-Menu selections                       | . 12 |
| 7.   | Error messages                            | . 15 |
| 8.   | Technical Specification                   | . 17 |
| 8.1. | Performance                               | . 17 |
| 8.2. | Equipment classification                  | . 20 |
| 8.3. | Symbols                                   | . 20 |
| 9.   | Ordering Consumables and Accessories      | . 21 |
| 10.  | EMC Guidance & Manufacturer's Declaration | . 22 |

Otowave 102 Service Manual v.3

# 1. Introduction

#### 1.1. Intended applications

The Amplivox Otowave is designed for use by audiologists, general practitioners, hearing aid dispensers and child health professionals.

The instrument performs two types of measurement:

**Tympanometry** is used to measure the compliance of the tympanic membrane and middle ear at a fixed frequency over a range of pressures.

**Reflex tests** are used to measure stapedial reflexes. The Otowave measures ipsilateral reflexes and, when selected, reflex measurement is automatically carried out after a tympanogram is taken.

#### 1.2. Features

- Automatic measurement of ear canal volume, tympanic compliance peak, placement of the peak and the gradient.
- Automatic detection of stapedial reflexes.
- Up to 30, dual-ear patient tests can be stored in non-volatile memory.
- Configurable settings for user preferences, held in non-volatile memory.
- Printout via an infrared link to a thermal printer.
- Transfer to Windows XP via an infrared IrDA link for storage and display using NOAH.

#### 1.3. Standard contents

Amplivox Otowave 102 tympanometer 4 x 1.5V 'AA' Batteries (UK only) Test cavity Set of disposable ear-tips Carrying case Operating manual Calibration certificate Warranty card

Otowave 102 Service Manual v.3

#### 1.4. Optional accessories

Portable thermal printer Amplivox NOAH3 impedance module Infra-red USB Adapter Additional sets of ear tips Additional rolls of thermal printer paper

# 2. Principles of Operation

#### 2.1. Compliance measurement

The Otowave measures the compliance of the tympanic membrane and middle ear by playing a continuous 226Hz tone into the ear canal at a level calibrated to give 85dB SPL into a 2ml cavity. The sound level this produces in the ear canal is measured using a microphone and the compliance calculated from the result. In line with normal audiometric practice compliance is displayed as an equivalent volume of air in ml.

#### 2.2. Tympanogram

To record the tympanogram the compliance is measured while the air pressure in the ear canal is varied from +200daPa to -400daPa by means of a small pump. The compliance peaks when the air pressure is the same on both sides of the tympanic membrane. The changing compliance with pressure is displayed as a graph.

#### 2.3. Stapedial reflex measurement

Using the same principle it is also possible to establish whether a Stapedial reflex is present. In this case, the 226Hz tone is used to measure the compliance of the ear, while a tone at a different frequency is presented. Where the reflex is elicited the stapedial muscles respond causing the tympanic membrane to become stiffer. More probe tone sound energy is reflected back into the ear, and the measured ear volume as determined from the microphone signal appears to get smaller. This change in volume is shown as a plot of compliance in mI against time.

The stapedial reflex is measured at the static ear canal pressure that produces the maximum membrane compliance, so reflex measurements are taken after the tympanogram is measured when the peak compliance

Page 4

pressure has been established. The reflex stimulus sound pressure level (SPL) is increased in steps until the change in compliance exceeds a predetermined threshold. The change in compliance at that level when the stimulus is applied is displayed as a plot against time.

## 3. Notes on using the Otowave

#### 3.1. Installing & replacing batteries

The Otowave may be powered from Alkaline 'AA' / LR6 batteries (e.g. Duracell MN1500) or rechargeable Nickel-Metal Hydride (NiMH) batteries. Four batteries are required.

If the Otowave is to be used infrequently we recommend alkaline cells are fitted. NiMH batteries have a high self-discharge rate and are likely to need recharging if left unused for several weeks.

You must set which type of cell is fitted in the CONFIGURATION menu. By default this is set to ALKALINE. To change the setting select CONFIGURATION from the main menu and scroll to BATTERY TYPE as described later in this manual.

Removing the batteries does not affect the configuration, the contents of the database, the calibration settings or the results of the last test.

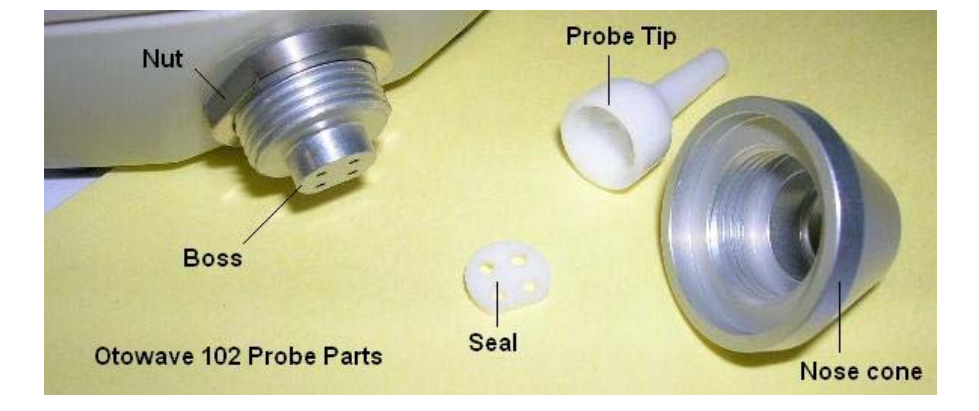

#### 3.2. The probe

Otowave 102 Service Manual v.3

The small holes through the Otowave probe tip must be kept clear. If these become blocked a warning message will be displayed. The tip should be replaced.

To remove the tip, unscrew the nose cone and pull the tip off the probe boss. A small seal will be found in the base of the probe tip. This should be examined and replaced if it is damaged.

When replacing the tip, ensure that the seal is correctly inserted with its flat aligned with the flat on the probe tip. Push the probe tip over the boss and replace the nose cone. Make sure that the nose cone is screwed home firmly but do not over-tighten. Do not use any tools to tighten the nose cone.

#### 3.3. Communicating with a printer

The designated thermal printer is supplied correctly configured for communication with the Otowave. If for any reason you need to change the configuration instructions are given in the printer manual. (Option 4 (RS232 Baud Rate) – Setting Number 4 (2400 baud))

The Otowave sends data to the printer through the small window to the right of the probe. The data is received through the window in the front of the printer below the on/off switch. The Otowave should be placed on the desk 10-20cm in front of the printer with the two communication windows in line and pointing directly at each other. Both units must be out of direct sunlight for good communication.

The infra-red link must not be broken once printing has started. If the printer or Otowave are moved, or something comes between them, the printed results will be corrupted. If this happens press  $\leftarrow$  to cancel printing and turn the printer off. Turn the printer on again and restart printing.

#### 3.4. Communicating with a computer

The Otowave can send test results to a computer via an infra-red link for inclusion in a NOAH database or for use by other applications.

If your computer does not have an infra-red port you will need a suitable infra-red adapter. The Otowave has been tested with the Actysis ACT-IR2000U USB adapter and we recommend that you use this device. This may be purchased from Amplivox.

Page 6

Please refer to the operating manual for your Amplivox Otowave module for NOAH to ensure that all necessary software is correctly installed on your computer.

The Otowave sends test results to a computer through the small window to the right of the probe. The Otowave should be placed on the desk 10-20cm from the computers infra-red receiver and pointing directly at it. The receiver and the Otowave must be out of direct sunlight, to ensure good communication.

The transmitted results are placed in a folder called "Amplivox". By default this is placed on the current users desktop. If the folder already exists subsequent data will be saved in folders called "Copy 1 of Amplivox", "Copy 2 of Amplivox" and so on.

Each test is stored in a separate file within the folder. Files are named thus:

#### nnn\_DDMMYYYY\_HHMM.APX

where nnn is the identifier entered when you stored the test in the tympanometer (see section 6), or "xxx" if no identifier is available. DDMMYYYY is the date the measurement was saved and HHMM is the time the measurement was saved.

If you get a "Device not found" message while trying to send data check the following:

- The Otowave is pointing directly at the computers infra-red receiver from no more than 20cm away.
- The computer has its IrDA software properly installed and the interface enabled.
- If the computer has been in "Hibernate" mode the IrDA interface is not always re-enabled. Try restarting your computer.
- The IrDA adapter on your computer is compatible with the Otowave.

Turn the Otowave off and on again before trying to send the data again.

If communication is lost while sending the data you will get a "Link was unreliable" message. Press  $\leftarrow$  to cancel sending the data and start the operation again.

Otowave 102 Service Manual v.3

If you see any other messages while sending data, turn the Otowave off and then on again. Try sending the data again. If the problem persists contact your Amplivox service centre.

# 4. Servicing the Otowave

The Otowave 102 has no user serviceable parts inside and should be returned to Amplivox for repair.

## 5. Calibration

#### 5.1. Equipment required

To carry out calibration of the Otowave 102 you will require the following:

1. A calibrated pressure meter capable of showing air pressure in the range -400daPa to +200 daPa.

2. A means of applying a known pressure to the Otowave probe. We recommend a 2ml syringe connected to the pressure meter with a T-piece as shown below. Standard medical connectors allow the syringe and the Otowave to be connected.

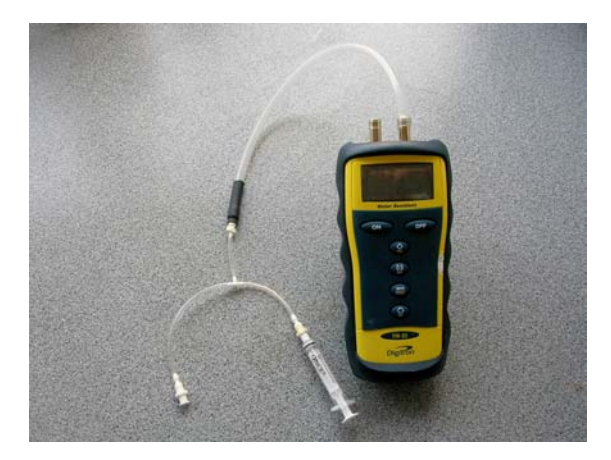

3. A calibrated sound pressure level meter with a 2 ml acoustic coupler to IEC126. The meter must be capable of displaying dB SPL for the standard third-octave bands. A standard Amplivox 9.5mm ear tip (pale

Page 8

blue) may be used to provide a means of connection the Otowave to the coupler as illustrated below.

4. Test cavities with capacities of 0.2ml, 1ml and 5ml. These are obtainable from Amplivox Ltd. The 1ml test cavity supplied with the Otowave may be used for calibration.

#### 5.2. Calibrating the probe tone level

1. You will need the serial number of the instrument. This is shown on a label inside the battery compartment. It can also be found by selecting SYSTEM INFORMATION from the main menu.

2. Hold down the UP and LEFT keys and turn on the Otowave. Keep the keys held down while the instrument powers up.

3. Scroll to the end of the main menu and select the TYMP CALIBRATION option.

4. Enter the calibration code for the instrument. This may be obtained from Amplivox Ltd.

To enter the code select the number you wish to enter and then press and hold the > key.

When all four digits have been entered press and hold the > key again and the calibration menu will be shown.

(To delete a digit press and hold the < key. When all digits have been deleted pressing and holding the < key will return you to the main menu.)

5. Set the sound level meter to display SPL in dB with a third octave filter centred at a frequency of 250Hz.

Insert the Otowave probe into the 2 ml coupler.

 Select "PROBE TONE" from the calibration menu. Select "226 Hz" Select "SET TONE LEVEL" Press > to show the ADJUST LEVEL screen.

Otowave 102 Service Manual v.3

Use the Up and Down keys on the Otowave to adjust the level shown on the meter to  $85 \text{ dB} \pm 1 \text{ dB}$ . When the level is correct press and hold "Save" to store the calibration setting.

#### 5.3. Calibrating the reflex tone levels

1. Set the sound meter to display SPL in dB with a third octave filter centred at the frequency of interest, in this case 500 Hz (for Otowave102-4).

 Select "REFLEX TONE" from the calibration menu. Select 500Hz.
Press "Next" to display the set level screen.

Use the UP and DOWN keys to adjust the SPL shown on the meter to between 85.0dB and 86.0dB. When the level is correct press "Save" to store the calibration setting.

3. Carry out steps 1 and 2 for the 1 KHz tone (Otowave 102-1 and 102-4). Adjust the SPL to between 79.5dB and 80.5dB.

4. Carry out steps 1 and 2 for the 2 KHz tone (Otowave 102-4 only). Adjust the SPL to between 82.5dB and 83.5dB.

5. Carry out steps 1 and 2 for the 4 KHz tone (Otowave 102-4 only). Adjust the SPL to between 85.0dB and 86.0dB.

#### 5.4. Calibrating the pressure sensors

1. Connect the instrument to the pressure meter / syringe arrangement.

2. Select PRESSURE LEVELS from the calibration menu. The "Set pressure to -400 daPa" message is displayed.

3. Slowly pull back the syringe plunger until the pressure meter reads -400 daPa  $\pm$  0.05 daPa. The pressure reading should be stable between these limits. If the pressure falls there is a problem with the instrument that must be investigated.

Press > to save the pressure calibration setting.

Page 10

The "Set pressure to 200 daPa" message is displayed.

4. Push the syringe plunger slowly in until the pressure meter reads  $+200 \text{ daPa} \pm 0.05 \text{ daPa}$ . The pressure reading should be stable between these limits. If the pressure falls there is a problem with the instrument that must be investigated.

Press > to save the pressure calibration setting. The "Expose to atmosphere" message is displayed.

5. Disconnect the instrument from the pressure meter. Press > to save the calibration setting.

#### 5.5. Volume calibration

 Select "PROBE TONE" from the calibration menu. Select "226 Hz" Select "VOLUME CALIBRATION" Press > start the calibration sequence.

The "Insert probe into 0.2 ml cavity" message is displayed.

2. Insert the probe firmly into the 0.2ml calibration cavity. Make sure the probe is square to the cavity.

Press > to start the calibration measurement.

After a short time the "Insert probe into 1ml cavity" message is displayed.

3. Insert the probe firmly into the 1 ml calibration cavity. Make sure the probe is square to the cavity.

Press > to start the calibration measurement.

After a short while the "Insert probe into 5ml cavity" message is displayed.

4. Insert the probe firmly into the 5 ml calibration cavity. Make sure the probe is square to the cavity.

Press > to start the calibration measurement.

Otowave 102 Service Manual v.3

After a short while the display returns to the calibration menu.

5. The volume calibration can be confirmed by selecting "DAILY CHECK" from the main menu and verifying that the calibration cavities are measured correctly. Errors are usually a result of the probe not being inserted into the test cavity correctly and can usually be cleared by repeating the volume calibration.

#### 5.6. Set the calibration dates

1. Select "SET CAL DATE" from the calibration menu. This sets the last calibration date to the current date and the next calibration date one year a head.

2. If you want a calibration interval other than one year select "NEXT CAL DATE" from the calibration menu. You can then set the next calibration date manually.

## 6. Menu summary

Default values are shown in **bold**.

#### 6.1. Main menu

| Menu      | Sub-menu           |
|-----------|--------------------|
| MAIN MENU | NEW TEST           |
|           | VIEW THE LAST TEST |
|           | DAILY CHECK        |
|           | DATA MANAGEMENT    |
|           | CONFIGURATION      |
|           | SYSTEM INFORMATION |

#### 6.2. Sub-Menu selections

| Sub-menu | Option     | Choices / Description            |
|----------|------------|----------------------------------|
| NEW TEST | SELECT EAR | Choose which ear(s) to test and  |
|          |            | start the test. A tympanogram is |
|          |            | taken followed by reflex         |
|          |            | measurements, if selected. On-   |
|          |            | screen messages & LEDs indicate  |

Page 12

|                       |                    | progress. Graphical displays are                                                                                                    |
|-----------------------|--------------------|----------------------------------------------------------------------------------------------------|
| VIEW THE LAST<br>TEST | SELECT EAR         | Recall the last stored test for the<br>selected ear. Shows the<br>tympanogram and reflex responses,<br>if available. Also allows the last test<br>to be printed, sent to a PC or saved<br>in the internal database |
| DAILY CHECK           |                    | Shows the volume in ml measured by the probe.                                                                                                    |
| DATA<br>MANAGEMENT    | LIST RECORDS       | Lists the test results stored in the internal database. Allows individual records to be viewed, printed, sent to a PC or deleted.                                                                                  |
|                       | DELETE<br>RECORDS  | Delete stored records. Select:                                                                                                    |
|                       |                    | "ALL PRINTED RECORDS" –<br>Delete all records that have been<br>printed.                                                                                                    |
|                       |                    | "ALL SENT RECORDS" – Delete all records that have been sent to a PC.                                                                                                    |
|                       |                    | "ALL RECORDS" – Delete all<br>records                                                                                                    |
|                       | PRINT<br>RECORDS   | Print stored records. Select:                                                                                                    |
|                       |                    | "UNPRINTED RECORDS" – Print all records not previously printed.                                                                                                    |
|                       |                    | "ALL RECORDS" – Print all records                                                                                                    |
|                       | SEND<br>RECORDS TO | Transfer records to a PC. Select:                                                                                                    |
|                       | PC                 | "UNSENT RECORDS" – Send all<br>records not previously sent.                                                                                                    |
|                       |                    | "ALL RECORDS" – Send all records                                                                                                    |
| CONFIGURATION         | TODAY'S DATE       | Set the internal clock date and time.                                                                                                    |

Otowave 102 Service Manual v.3

| REFLEX<br>SELECTION   | Select when reflexes will be measured:                                                                                                    |
|-----------------------|----------------------------------------------------------------------------------------------------|
|                       | "ALWAYS MEASURE" – Reflexes<br>are always measured                                                                                                    |
|                       | "NEVER MEASURE" – Reflexes are never measured.                                                                                                    |
|                       | "ONLY IF PEAK FOUND" –<br>Reflexes will be measured only if<br>the Otowave detects a peak on the<br>tympanogram.                                                                                                  |
|                       | "PROMPT TO MEASURE" – The<br>user is asked whether to perform a<br>reflex at the start of each test.                                                                                                    |
| REFLEX<br>LEVELS      | Select the maximum tone level to<br>be used for the reflex test. Set to<br>85, 90, <b>95</b> or 100 dB SPL.<br>You can then set the interval<br>between levels during the test to <b>5</b><br><b>dB</b> or 10 dB. |
| REFLEX<br>FREQUENCIES | Choose to perform the reflex test at a 1KHz only or at <b>500, 1000, 2000</b> and <b>4000 Hz</b> .                                                                                                    |
| REFLEX<br>THRESHOLD   | Select the change in compliance<br>that determines that a reflex has<br>been detected. Adjustable in 0.01<br>ml steps from 0.01 to 0.5 ml.<br><b>Default 0.03 ml</b>                                              |
| REFLEX AUTO-<br>STOP  | If selected, reflex measurement at<br>each frequency stops as soon as a<br>reflex is found. <b>Default YES</b>                                                                                                    |
| REFLEX FILTER         | Select either <b>2 Hz</b> or 1.5 Hz. The lower value smoothes the plot more.                                                                                                    |
| BATTERY TYPE          | Select <b>Alkaline</b> or NiMH (This effects the battery state display and low battery warning).                                                                                                    |

|             |              | The time before the unit turne off                     |
|-------------|--------------|--------------------------------------------------------|
|             |              |                                                        |
|             | DELAY        | automatically if no key is pressed.                    |
|             |              | Select 90 or 180 seconds                               |
|             | LCD CONTRAST | Change the display contrast. 0 – 14. <b>Default 8.</b> |
|             | EAR SEAL     | Select "QUICK" or "THOROUGH".                          |
|             | CHECK        | See section 5.3.                                       |
|             | REPORT CAL.  | Select PRINT CAL. DATES or                             |
|             | DATES        | HIDE CAL. DATES.                                       |
|             | HOSPITAL     | Allows the Hospital name to be                         |
|             | NAME         | entered and appear at the top of the                   |
|             |              | print out.                                             |
|             | DEPARTMENT   | Allows the Department name to be                       |
|             |              | entered and appear at the top of the                   |
|             |              | print out                                              |
|             | RELOAD       | The options above are reset to their                   |
|             | DEFAULTS     | default values                                         |
| SYSTEM      |              | Shows: Battery voltage                                 |
| INFORMATION |              | Software version                                       |
|             |              | Date calibrated                                        |
|             |              | Next calibration date                                  |
|             |              | Number of stored records                               |
|             |              | Current date and time                                  |
|             |              | Current date and time                                  |

# 7. Error messages

| Message                                   | Meaning / Action                 |
|-------------------------------------------|----------------------------------|
| PROBE NOT CLEAR                           | Examine the probe tip for        |
| Please ensure the probe is not blocked    | blockages. If necessary take it  |
| or obstructed                             | off and clean or replace it, see |
| PUMP ERROR.                               | section 5.3. If the problem      |
| Unknown pump fault. Restart the unit. If  | persists, contact your Amplivox  |
| problem persists, contact Amplivox        | service centre.                  |
| WARNING! CALIBRATION EXPIRED.             | The current date is later than   |
| Recalibration needed before further tests | the next calibration date. Check |
| are performed                             | that the clock is set to the     |
|                                           | correct date. If so, arrange for |
|                                           | the instrument to be             |
|                                           | recalibrated. Tests can still be |
|                                           | performed.                       |

Otowave 102 Service Manual v.3

| "WARNING! BATTERIES LOW.                 | Replace the batteries             |
|------------------------------------------|-----------------------------------|
| Replace batteries before performing new  | immediately, see section 5.1      |
| tests                                    |                                   |
| Powering down                            | The Otowave is turning off        |
|                                          | because the batteries are         |
|                                          | spent. Replace the batteries.     |
| PUMP ERROR. Cannot determine pump        | Pump fault. If the fault persists |
| direction. If problem persists, contact  | contact your Amplivox service     |
| Amplivox                                 | centre.                           |
|                                          |                                   |
| PUMP ERROR. If problem persists,         |                                   |
| contact Amplivox                         |                                   |
| Measurement timed out                    | This occurs when the ear seal     |
|                                          | check is set to THOROUGH if:      |
|                                          | (i) The pump failed to achieve    |
|                                          | the starting pressure within 4    |
|                                          | seconds. This may be because      |
|                                          | the probe was moved in the        |
|                                          | ear.                              |
|                                          | (ii) The pressure failed to reach |
|                                          | -400 daPa within 12 seconds.      |
|                                          | Retry the test. If the problem    |
|                                          | persists, contact your Amplivox   |
|                                          | service centre.                   |
| "WARNING! DEVICE UNCALIBRATED.           | This message should never         |
| One or more default values require       | normally be seen. If it persists  |
| recalibration before further tests are   | contact your Amplivox service     |
| performed                                | centre.                           |
| WARNING! DEFAULTS RELOADED.              | This message should never be      |
| Default configuration settings reloaded. | seen. Check all the               |
| Check before making new tests            | CONFIGURATION settings            |
| <b>3</b>                                 | before taking any                 |
|                                          | measurements. If the error        |
|                                          | persists, contact your Ampliyox   |
|                                          | service centre.                   |
| ERROR                                    | The Otowave was unable to         |
| Transfer failed                          | send data to the computer. See    |
| No device found                          | section 8 for details.            |
| ERROR                                    |                                   |
| Transfer failed                          |                                   |
| Link was unreliable                      |                                   |

| WITHDRAW PROBE                         | The probe has been moved<br>during measurement. Re-insert<br>the probe to repeat the test.                                                                                                    |
|----------------------------------------|----------------------------------------------------------------------------------------------------|
| Volume outside range<br>WITHDRAW PROBE | The ear canal volume is above<br>the 5ml. This message also<br>occurs when the probe is not<br>properly inserted into the ear.                                                                               |
| Blocked probe<br>WITHDRAW PROBE        | The ear canal volume is below<br>0.1ml. This message also<br>occurs when the probe tip is<br>blocked. Check that the probe<br>is correctly inserted into the<br>ear. Check that the probe is not<br>blocked. |
| PLEASE REINSERT PROBE                  | The seal was lost. Reinsert the probe to repeat the test.                                                                                                    |

# 8. Technical Specification

## 8.1. Performance

| Tympanometry                  |                                         |
|-------------------------------|-----------------------------------------|
| Instrument type               | Meatus compensated tympanometer         |
| Analysis performed            | Compliance peak level (in ml); Pressure |
|                               | of same; Gradient (in daPa);            |
|                               | Ear Canal Volume (ECV) @ 200 daPa       |
| Probe tone levels / accuracy  | 226 Hz: +/- 0.1%, 85 dB +/-2 dB over    |
|                               | range 0.2 ml – 5 ml.                    |
| Pressure levels / accuracy    | +200 daPa to - 400 daPa, +/- 10 daPa    |
|                               | over entire range. Atmospheric          |
|                               | compensation applied at power-up.       |
| Ear volume measurement range  | 0.2 ml – 5 ml +/- 0.1 ml or +/-10% over |
| and accuracy                  | entire range, whichever is greater      |
| Sweep speed                   | Approx. 3 s for tympanogram, equating   |
|                               | to approx. 200 daPa/s                   |
| Software pump pressure limits | +400 to –600 daPa                       |
| Hardware pressure limits      | +600 to –800 daPa                       |
| Number of samples stored      | 100 per tympanogram                     |
| Reflex measurements           |                                         |

Otowave 102 Service Manual v.3

| Measurement modes               | Ipsilateral                                  |
|---------------------------------|----------------------------------------------|
| Reflex tone levels and accuracy | 500, 1000, 2000 and 4000 Hz +/- 0.1%,        |
|                                 | configurable up to 100 dB HL +/- 2 dB,       |
|                                 | referenced to 2 ml calibration volume        |
| Reflex measurement range and    | 0.01 ml – 0.5 ml +/- 0.01 ml relative        |
| accuracy                        | accuracy                                     |
| Number of reflex levels         | 4, in 5 dB or 10 dB steps                    |
| Reflex analysis                 | Reflex pass/fail at each level tested;       |
|                                 | maximum amplitude of each reflex             |
|                                 | (seen on printed report & PC report);        |
|                                 | pressure at which reflex was performed       |
| Pressure used for reflex        | Pressure at Tympanogram peak, or 0           |
| measurement                     | daPa (Always and Prompt Before Each          |
|                                 | Test modes)                                  |
| Reflex level cut-off            | Optionally, Auto-stop when reflex found      |
| Reflex threshold detection      | Configurable 0.01 – 0.50 ml in 0.01 ml       |
|                                 | increments                                   |
| Reflex tone duration            | 1.1 s                                        |
| Number of records stored in     | 30                                           |
| Patient Database                |                                              |
| Data storage                    | Any recording can be stored once the         |
|                                 | tympanogram is viewed. Patient Initials      |
|                                 | (A-Z, 0-9, "-") must be entered before       |
|                                 | storage.                                     |
| Data held                       | Patient Initials, Tympanogram and            |
|                                 | Reflex graphs and analysis for Left Ear      |
|                                 | and/or Right Ear, Time and Date of           |
|                                 | recording, which ears were tested.           |
|                                 | whether or not the record has been           |
|                                 | printed and/or sent to a PC, parameters      |
|                                 | used for analysis. 128 bit Globally          |
|                                 | Unique Identifier (GUID)                     |
| Display mode                    | Records listed in reverse chronological      |
|                                 | order (latest first) with indication of data |
|                                 | stored as described above                    |
| Real Time Clock                 |                                              |
| Time stamps                     | Time and date stamp applied to all           |
|                                 | recordings, and to the last calibration      |
|                                 | date                                         |
| Backup power supply             | > 30 days without main batteries fitted      |
| Backap power suppry             |                                              |

| Printing                                   |                                                                                                    |
|--------------------------------------------|----------------------------------------------------------------------------------------------------|
| Supported printer                          | MCP8830                                                                                                    |
| Interface                                  | Infra-red, IrDA hardware, 9600 baud                                                                                                    |
| Information printed                        | Space for patient & clinician's details,<br>Tympanogram analysis parameters,<br>Tympanogram, Reflex analysis<br>parameters, Reflex graph, Serial<br>Number of device, Last and Next Due<br>Calibration dates |
| Serial Interface to PC                     |                                                                                                    |
| Interface                                  | OBEX (Object Exchange) service<br>running on top of IrDA stack. Auto-<br>selects rate between 9600 - 115200<br>baud.                                                                                         |
| Serial Interface to PC                     |                                                                                                    |
| Information sent                           | Patient header, full left and right ear data.                                                                                                    |
| Power Supply                               |                                                                                                    |
| Battery Types                              | 4 Alkaline AA Cells or;<br>4 NiMH rechargeable<br>NiMH batteries which must be of<br>greater than 2.3 Ah capacity.                                                                                           |
| Warm-up period                             | None at room temperature                                                                                                    |
| Number of recordings from one set of cells | Approx 200 (Alkaline) or 100 (NiMH)                                                                                                    |
| Auto power-off delay                       | 90 or 180 S                                                                                                    |
| Idle current                               | 90 mA                                                                                                    |
| Current while testing                      | 270 mA                                                                                                    |
| Physical                                   |                                                                                                    |
| Display                                    | 128 x 64 pixels / 8 lines of 21 characters                                                                                                    |
| Dimensions                                 | 190mm long x 80mm wide x 40mm high<br>excluding probe<br>210mm long including probe                                                                                                    |
| Weight (without batteries)                 | 285 g                                                                                                    |
| Weight (with batteries)                    | 380 g                                                                                                    |
| Environmental                              |                                                                                                    |
| Operating temperature range                | +10 C to +40 C                                                                                                    |
| Operating humidity range                   | 10% – 90% RH, non-condensing                                                                                                    |

Otowave 102 Service Manual v.3

| Operating atmospheric pressure | 980 – 1040 mb                   |
|--------------------------------|---------------------------------|
| range                          |                                 |
| Storage temperature range      | - 40 C to +70 C                 |
| Storage humidity range         | 10% – 90% RH, non-condensing    |
| Storage atmospheric pressure   | 900 – 1100 mb                   |
| range                          |                                 |
| Standards conformance          |                                 |
| Safety                         | EN60601-1: 1990                 |
| EMC                            | EN60601-1-2: 1993               |
| Performance                    | EN60645-5: 2005, Type 2         |
|                                | Tympanometer                    |
| CE mark                        | To the Medical Device Directive |

#### 8.2. Equipment classification

Type of protection against electric shock Degree of protection against electric shock Degree of protection against ingress of water Mode of operation Equipment mobility Internally Powered Type BF applied part Not protected Continuous operation Portable

The Otowave 102 Tympanometer is classified as a Class IIa device under Annex IX (Section 1) of the Medical Devices Directive. It is intended for transient use as a screening tympanometer instrument.

#### 8.3. Symbols

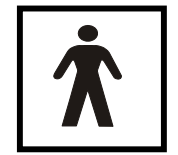

Definition: Type BF equipment – equipment providing a particular degree of protection against shock, particularly regarding allowable LEAKAGE current and reliability of the protective earth connection (if present).

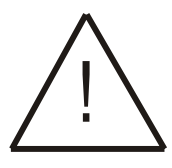

Definition: Attention, consult accompanying documents.

Page 20

# 9. Ordering Consumables and Accessories

To order consumables, additional accessories and to replace detachable parts that have been damaged, please contact Amplivox for current prices and delivery charges. The items available are listed below:

| Stock No. | Description                                   |
|-----------|-----------------------------------------------|
| T517      | Probe tip                                     |
| T518      | Sealing Washer                                |
| T018      | Test Chamber Volume, 0.5 and 1 ml             |
| T10       | Ear Tip Set                                   |
| T101      | Ear Tip Otowave 6mm                           |
| T102      | Ear Tip Otowave 7mm                           |
| T103      | Ear Tip Otowave 8mm                           |
| T104      | Ear Tip Otowave 9.5mm                         |
| T105      | Ear Tip Otowave 11mm                          |
| T106      | Ear Tip Otowave 12.5mm                        |
| T107      | Ear Tip Otowave 14mm                          |
| T108      | Ear Tip Otowave 16mm                          |
| T109      | Ear Tip Otowave 18mm                          |
| B132      | Carrying case                                 |
| MANOW     | Amplivox Otowave Operating Manual             |
| A091      | Thermal Printer                               |
| C01       | Thermal Printer rolls (20metres)              |
| T91       | ACTiSYS Infrared USB adapter                  |
| T003      | Amplivox NOAH Impedance module                |
| T004      | Amplivox NOAH Impedance module + IrDA PC port |

Otowave 102 Service Manual v.3

# 10. EMC Guidance & Manufacturer's Declaration

| Guidance and manufacturer's declaration – electromagnetic<br>emissions                                                                                                    |                   |                                                                                                    |  |  |
|----------------------------------------------------------------------------------------------------|-------------------|----------------------------------------------------------------------------------------------------|--|--|
| The Otowave 102 Tympanometer is intended for use in the electromagnetic environment specified below. The customer or user of the Otowave 102 Tympanometer should assure that it is used in such an environment |                   |                                                                                                    |  |  |
| Emissions test                                                                                                    | Compliance        | Electromagnetic<br>environment – guidance                                                                                                    |  |  |
| RF emissions<br>CISPR 11                                                                                                    | Group 1           | The Otowave 102<br>Tympanometer uses RF<br>energy only for its internal<br>function. Therefore, its RF<br>emissions are very low and are<br>not likely to cause interference<br>in nearby electronic equipment. |  |  |
| RF emissions<br>CISPR 11                                                                                                    | Class B           | The Otowave 102<br>Tympanometer is suitable for<br>use in all establishments,                                                                                                    |  |  |
| Harmonic emissions<br>IEC 61000-3-2                                                                                                    | Not<br>applicable | including domestic<br>establishments and those<br>directly connected to the public                                                                                                    |  |  |
| Voltage<br>fluctuations/flicker<br>emissions                                                                                                    | Not<br>applicable | network that supplies buildings<br>used for domestic purposes                                                                                                    |  |  |
| IEC 61000-3-3                                                                                                    |                   |                                                                                                    |  |  |

Page 22

| Guidance and manufacturer's declaration – electromagnetic immunity (1)                                                                                                    |                                    |                     |                                                                                                    |  |
|----------------------------------------------------------------------------------------------------|------------------------------------|---------------------|----------------------------------------------------------------------------------------------------|--|
| The Otowave 102 Tympanometer is intended for use in the electromagnetic environment specified below. The customer or user of the Otowave 102 Tympanometer should assure that it is used in such an environment. |                                    |                     |                                                                                                    |  |
| Immunity test                                                                                                    | IEC 60601<br>test level            | Compliance<br>level | Electromagnetic<br>environment –<br>guidance                                                                             |  |
| Electrostatic<br>Discharge (ESD)                                                                                                    | ±6 kV contact                      | ±6 kV contact       | Floors should be                                                                                                    |  |
| IEC 61000-4-2                                                                                                    | ±8 kV air                          | ±8 kV air           | ceramic tile. If floors<br>are covered with<br>synthetic material,<br>the relative humidity<br>should be at least<br>30% |  |
| Electrical fast transient/burst                                                                                                    | ±2 kV for<br>power supply<br>lines | Not applicable      | Not applicable                                                                                                    |  |
| IEC 61000-4-4                                                                                                    | ±1 kV for<br>input/output<br>lines |                     |                                                                                                    |  |
| Surge                                                                                                    | ±1 kV<br>differential              | Not applicable      | Not applicable                                                                                                    |  |
| IEC 61000-4-5                                                                                                    | mode                               |                     |                                                                                                    |  |
|                                                                                                    | ±2 kV<br>common<br>mode            |                     |                                                                                                    |  |

Otowave 102 Service Manual v.3

| Voltage dips,<br>short<br>interruptions and<br>voltage variations<br>on power supply<br>input lines<br>IEC 61000-4-11 | <5% $U_T$<br>(>95% dip in<br>$U_T$ ) for 0.5<br>cycle<br>40% $U_T$<br>(60% dip in<br>$U_T$ ) for 5<br>cycles<br>70% $U_T$<br>(30% dip in<br>$U_T$ ) for 25<br>cycles<br><5% $U_T$<br>(>95% dip in<br>$U_T$ ) for 5 sec | Not applicable | Not applicable                                                                                                    |
|----------------------------------------------------------------------------------------------------|----------------------------------------------------------------------------------------------------|----------------|----------------------------------------------------------------------------------------------------|
| Power frequency<br>(50/60 Hz)<br>magnetic field<br>IEC 61000-4-8                                                      | 3 A/m                                                                                                    | 3 A/m          | Power frequency<br>magnetic fields<br>should be at levels<br>characteristic of a<br>typical location in a<br>typical commercial<br>or hospital<br>environment. |
| NOTE OT is the a.c. mains voltage prior to the application of the test level                                          |                                                                                                    |                |                                                                                                    |

| Guidance and manufacturer's declaration – electromagnetic immunity (2)                                                                                                    |                             |                     |                                                                                                    |
|----------------------------------------------------------------------------------------------------|-----------------------------|---------------------|----------------------------------------------------------------------------------------------------|
| The Otowave 102 Tympanometer is intended for use in the electromagnetic environment specified below. The customer or user of the Otowave 102 Tympanometer should assure that it is used in such an environment. |                             |                     |                                                                                                    |
| Immunity<br>test                                                                                                    | IEC 60601<br>test level     | Compliance<br>level | Electromagnetic<br>environment – guidance                                                                                                    |
| Radiated<br>RF<br>IEC<br>61000-4-3                                                                                                    | 3 V/m<br>80MHz to<br>2.5GHz | 3 V/m               | Portable and mobile RF<br>communications equipment<br>should be used no closer to<br>any part of the Otowave 102<br>Tympanometer, including<br>cables, than the<br>recommended separation<br>distance calculated from the<br>equation applicable to the<br>frequency of the transmitter.<br>Recommended separation<br>distance<br>$d = 1.2\sqrt{P}$ 80MHz to 800MHz<br>$d = 2.3\sqrt{P}$ 800MHz to 2.5GHz<br>where P is the maximum<br>output power rating of the<br>transmitter in Watts (W)<br>according to the transmitter<br>manufacturer and d is the<br>recommended separation<br>distance in metres (m).<br>Field strengths from fixed RF<br>transmitters, as determined<br>by an electromagnetic site<br>survey, <sup>a</sup> should be less than<br>the compliance level in each |
|                                                                                                    |                             |                     |                                                                                                    |

Otowave 102 Service Manual v.3

| Guidance and manufacturer's declaration – electromagnetic immunity (2)                                                                                                    |                                             |                           |                                                                                       |
|----------------------------------------------------------------------------------------------------|---------------------------------------------|---------------------------|---------------------------------------------------------------------------------------|
|                                                                                                    |                                             |                           | Interference may occur in the vicinity of equipment marked with the following symbol: |
|                                                                                                    |                                             |                           | ((( • )))                                                                             |
| NOTE                                                                                                    | 1 At 80MHz and 800N                         | VHz, the higher f         | frequency range applies.                                                              |
| NOTE 2 These guidelines may not apply in all situations. Electromagnetic propagation is affected by absorption and reflection from structures, objects and people.                                                                                                    |                                             |                           |                                                                                       |
| and people.<br>a Field strengths from fixed transmitters, such as base stations for<br>radio (cellular/cordless) telephones and land mobile radios,<br>amateur radio, AM and FM radio broadcast and TV broadcast<br>cannot be predicted theoretically with accuracy. To assess the<br>electromagnetic environment due to fixed RF transmitters, an<br>electromagnetic site survey should be considered. If the measured<br>field strength in the location in which the Otowave 102<br>Tympanometer is used exceeds the applicable RF compliance<br>level above, the Otowave 102 Tympanometer should be observed<br>to verify normal operation. If abnormal performance is observed,<br>additional measures may be necessary, such as re-orienting or<br>relocating the Otowave 102 Tympanometer. |                                             |                           |                                                                                       |
| b                                                                                                    | over the frequency r<br>should be less than | ange 150 kHz to<br>3 V/m. | 80 MHz, field strengths                                                               |

Recommended separation distances between portable and mobile RF communications equipment and the Otowave 102 Tympanometer

The Otowave 102 Tympanometer is intended for use in an electromagnetic environment in which radiated RF disturbances are controlled. The customer or the user of the Otowave 102 Tympanometer can help prevent electromagnetic interference by maintaining a minimum distance between portable and mobile RF communications equipment (transmitters) and the Otowave 102 Tympanometer as recommended below, according to the maximum output power of the communications equipment.

| Rated<br>maximum<br>output power<br>of transmitter | Separation distance according to frequency of transmitter m |                      |                       |  |
|----------------------------------------------------|-------------------------------------------------------------|----------------------|-----------------------|--|
| w                                                  | 150 kHz to 80<br>MHz                                        | 80 MHz to 800<br>MHz | 800 MHz to 2.5<br>GHz |  |
|                                                    | d = 1.2√P                                                   | d = 1.2√P            | d = 2.3√P             |  |
| 0.01                                               | 0.12                                                        | 0.12                 | 0.23                  |  |
| 0.1                                                | 0.38                                                        | 0.38                 | 0.73                  |  |
| 1                                                  | 1.2                                                         | 1.2                  | 2.3                   |  |
| 10                                                 | 3.8                                                         | 3.8                  | 7.3                   |  |
| 100                                                | 12                                                          | 12                   | 23                    |  |

For transmitters rated at a maximum output power not listed above, the recommended separation distance d in metres (m) can be estimated using the equation applicable to the frequency of the transmitter, where P is the maximum output power rating of the transmitter in Watts (W) according to the transmitter manufacturer.

NOTE 1 At 80MHz and 800MHz, the separation distance for the higher frequency range applies.

NOTE 2 These guidelines may not apply in all situations. Electromagnetic propagation is affected by absorption and reflection from structures, objects and people.

Otowave 102 Service Manual v.3